# Gutscheinstammdaten:

Im Menüpunkt **Mitglieder→Gutscheine→Gut**scheinstammdaten können Gutscheine für den <u>Verkauf</u> angelegt werden.

Der Maskenaufbau oben:

Der obere Teil der Maske Gutscheinstammdaten ist als Liste aufgebaut und dient dem Auffinden eines gewünschten Gutscheins. Es kann in allen Spalten gesucht, sortiert und gefiltert werden.

#### Gutschein suchen:

Klicken Sie in der Auswahlliste in die Spalte in den gesuchten Begriff ein.

**Beispiel 1:** Sie suchen einen Gutschein für eine Hot-Stone-Massage.

Klicken Sie UNTER die Spaltenüberschrift Bezeichnung und geben Sie Hot-Stone ein.

Beispiel 2: Sie suchen einen Gutschein für 30 Euro.

Aktivieren Sie mit **[STRG+F]** die Volltextsuche / Filter und geben 30 ein.

Eine ausführliche Beschreibung der Such- Sortier- und Filterfunktion finden Sie in der Hilfe Listenhandling.

### Der Maskenaufbau unten:

**Ridler Datentechnik** 

D-83024 Rosenheim Prinzregentenstr. 94

Hotline für Vertragskunden Tel: (08031) 28 60 12 von 9-12 Uhr

Im unteren Teil der Gutscheinstammdaten erfolgt das Erfassen und Bearbeiten von Gutscheinen. Der linke Bereich ist statisch. Dieser zeigt die Gutscheindaten:

**Gutscheinnummer:** Die Nummer des Gutscheins. Wird ein Barcodescanner verwendet, so kann die ISBN-Nummer angegeben werden.

**Bezeichnung:** Der Name des Gutscheins und eine Kurzbezeichnung z.B. **Hot-Stone Massage** Bei bestehendem Datensatz sind die ersten zwei Zeilen gegen versehentliches Ändern geschützt. Zur Änderung klicken Sie auf das Schloßsymbol:

MwSt. Art: Gibt die Art der zu verrechnenden Mehrwertsteuer an.

Verkaufspreis: Der Verkaufspreis des Gutscheins. Dieser muß nicht zwingend dem Wert des Gutscheins selbst entsprechen.

Anzahl Einzelleistungen: Anzahl der Leistungen, die dem Gutschein entspricht, z.B. 20mal Sauna.

**Gültigkeitsdauer:** Anzahl Tage, wie lange der Gutschein gültig ist. Beachten Sie, daß Gutscheine in Deutschland gesetzlich keine Einschränkung bezüglich Gültigkeit haben!

Verkaufsprovision: Die Vergütung, welche der Vermittler des Gutscheins erhält.

Hotline ohne Vertrag Tel: 09007-55 66 89 (2,49 €/min) oder außerhalb der Hotlinezeiten

Archiviert: Ist die Option archiviert markiert, erscheint der Gutschein nicht mehr in der Auswahlliste, kann aber durch Deaktivierung jederzeit wieder sichtbar gemacht werden.

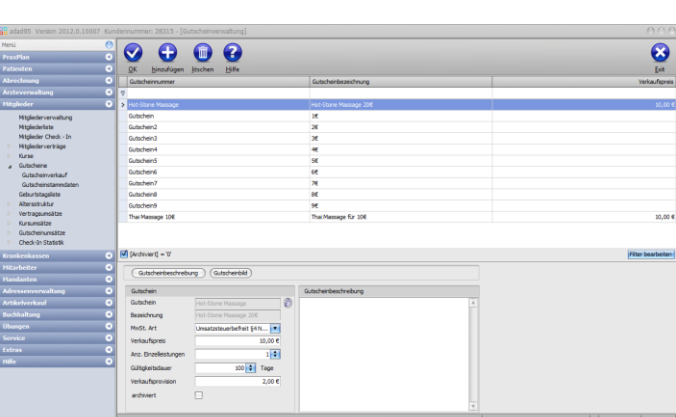

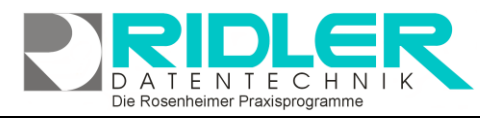

adad95

| Gutschein             |                          | Gutscheinbeschreibung                         |   |
|-----------------------|--------------------------|-----------------------------------------------|---|
| Gutschein             | Hot-Stone Massage        | Gutschein über 10€ für eine Hot-Stone Massage | 2 |
| Bezeichnung           | Hot-Stone Massage 10€    |                                               |   |
| MwSt. Art             | Umsatzsteuerbefreit §4 N |                                               |   |
| <u>V</u> erkaufspreis | 10,00 €                  |                                               |   |
| Anz. Einzelleistungen | 1 🗘                      |                                               |   |
| Gültigkeitsdauer      | 100 💼 Tage               |                                               |   |
| Verkaufsprovision     | 2,00 €                   |                                               |   |
| archiviert            |                          |                                               |   |
|                       |                          |                                               |   |

## adad95 – Gutscheinstammdaten

Ausgabe:17.01.2025

#### **Gutscheinbeschreibung:**

Hier kann eine erweiterte Gutscheinbeschreibung festgelegt werden.

Der Bereich rechts unten wird über dieses Menü geschaltet:

#### **Gutscheinbild:**

Hier kann ein beliebiges Bild im JPG, GIF oder BMP Format hinterlegt werden. Mit Rechtsklick im Fenster öffnet sich ein Windowsdialog. Hier gibt es nun folgende Möglichkeiten:

- 1. Bild hochladen: Lädt ein ausgewähltes Bild in adad95.
- 2. Bild löschen: Löscht ein bereits hochgeladenes Bild aus adad95
- 3. Zoomen: Das Bild kann vergrößert, verkleinert, in Originalgröße angezeigt oder auf passende Fenstergröße skaliert werden. Alternativ kann auch durch Drehen des Mausrads gezoomt werden.
- 4. Bild einscannen: Ein Bild kann, soweit ein installierter Scanner verfügbar ist, eingescannt werden. TWAIN - kompatible Kameras werden auch unterstützt.
- 5. Bild bearbeiten: durch die Symbole über dem Bilderrahmen kann das Bild geschnitten (Scherensymbol), gedreht (linkes / rechtes Pfeilsymbol) oder gedruckt (Druckersymbol) werden.

Weitere relevante Dokumente:

Zurück zum Inhaltsverzeichnis Listenhandling Mitgliederverwaltung Gutscheinverkauf

**Ihre Notizen:** 

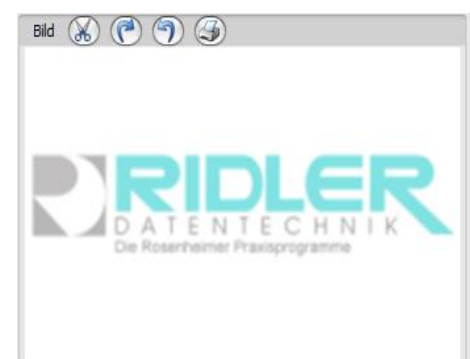

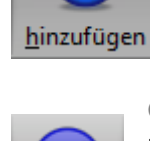

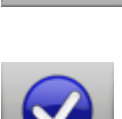

löschen

#### Gutschein speichern:

Gutschein löschen:

Gutschein anlegen:

Klick auf die Schaltfläche OK speichert erfaßte oder geänderte Daten ohne weitere Nachfrage.

Klick auf die Schaltfläche Hinzufügen leert die Maske und startet die Neuanlage.

Hinweis: Falls Angaben geändert wurden und diese noch nicht gespeichert sind, erkennt dies adad95 und empfiehlt das Speichern.

Klick auf die Schaltfläche Löschen löscht den aktuellen Datensatz.

## Die Daten des aktuellen Gutscheins wurden Ja Nein Besuchen Sie uns im Internet unter adad95.de.

| adad95 Gutscheinverwaltung                               |  |  |
|----------------------------------------------------------|--|--|
| Wollen Sie den markierten Datensatz<br>wirklich löschen? |  |  |
| Ja Nein                                                  |  |  |
| Besuchen Sie uns im Internet unter adad95.de.            |  |  |

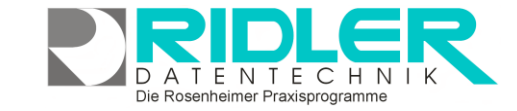

d95 Gutscheinve